# GBJシンポジウム セミナー UL SPOTについて

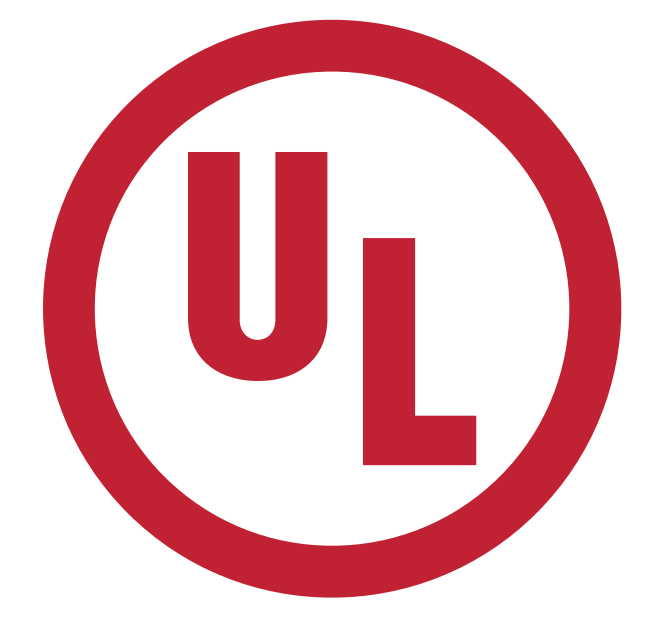

(株)UL Japan 牧田 碧夏

# **SPOT**™について

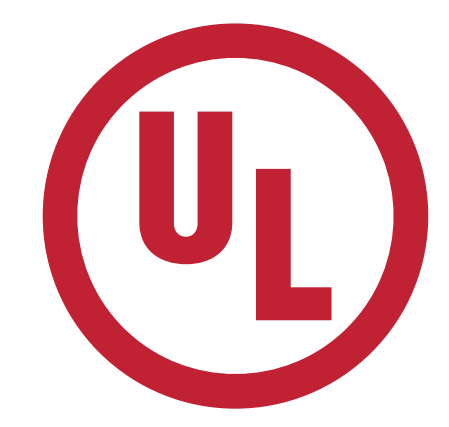

## SPOT<sup>™</sup> とは

- 無償のデータベース
- LEED・WELLに貢献可能な製品を掲載
- ULもしくはULパートナーの提供する 製品認証プログラムを対象

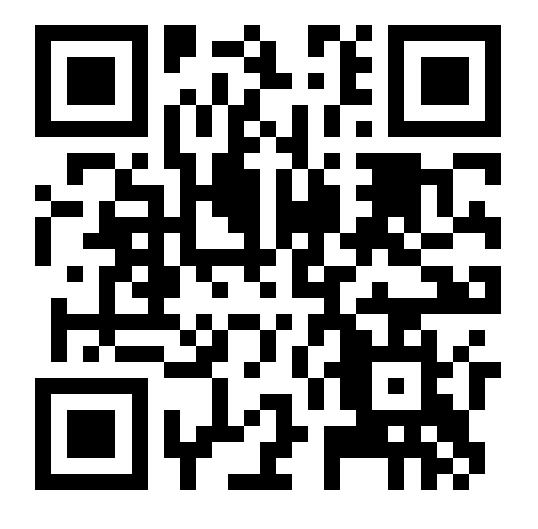

https://spot.ul.com/

### <手順>

- 1. ユーザー登録(無料、初回のみ) 2. ログイン
- <mark>3. 製品検索</mark>

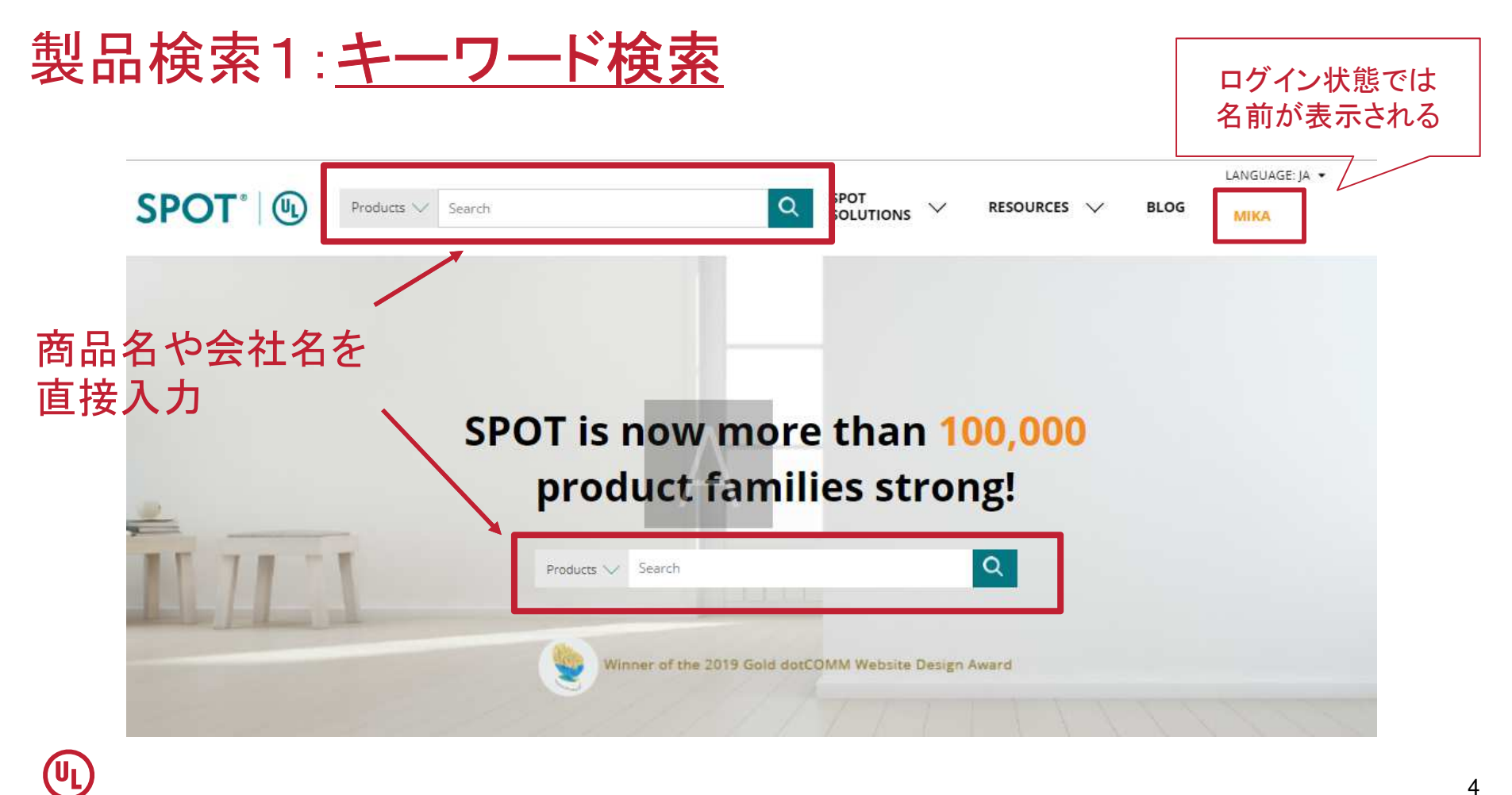

# 製品検索2: 絞り込み検索

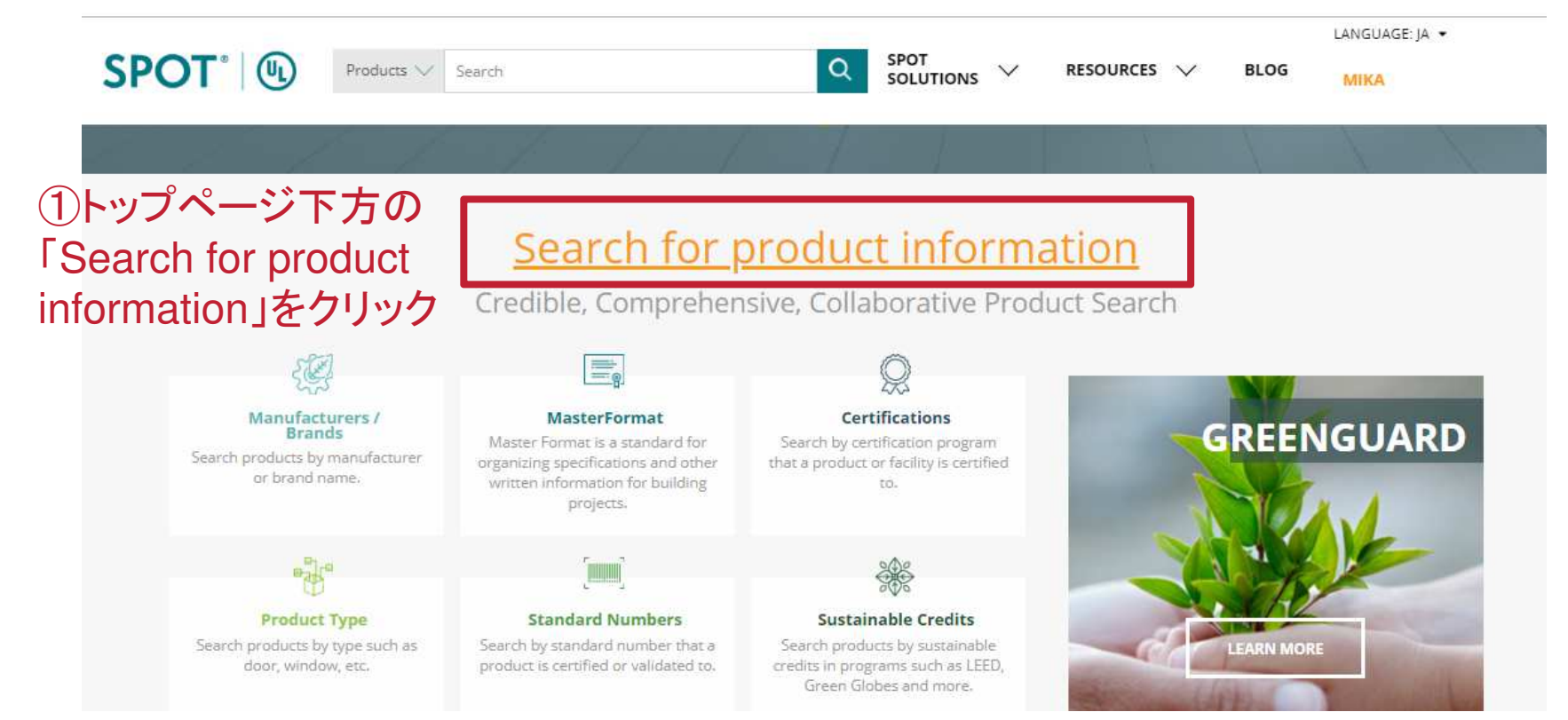

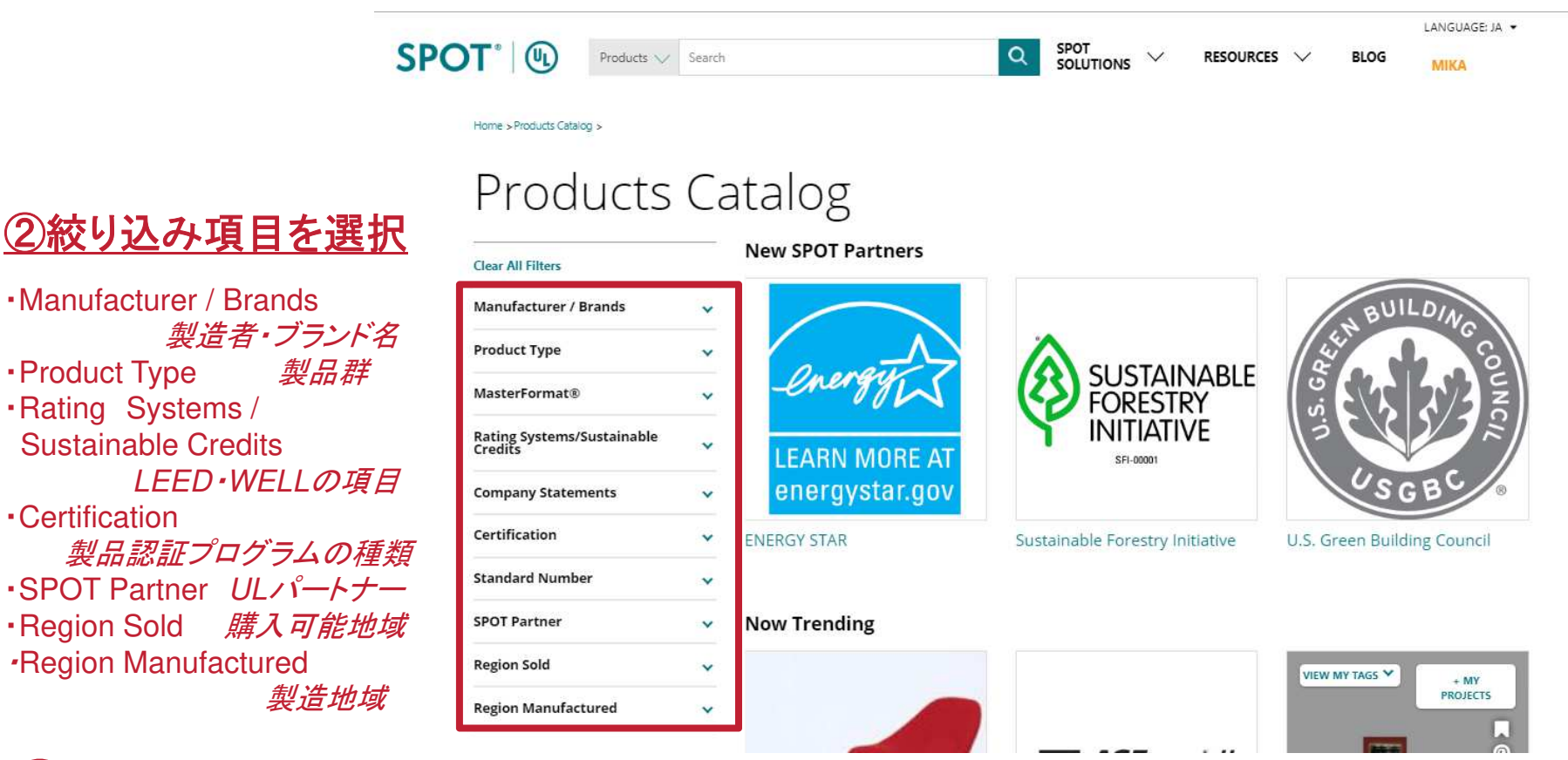

# GBJ製品としての紐づけ

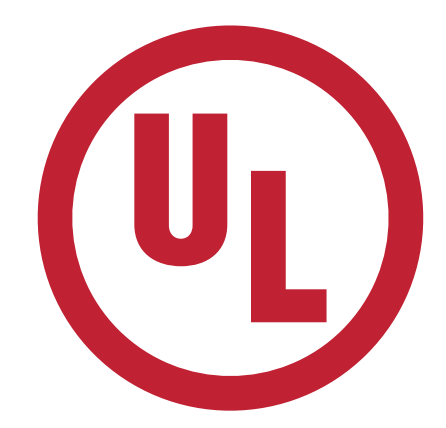

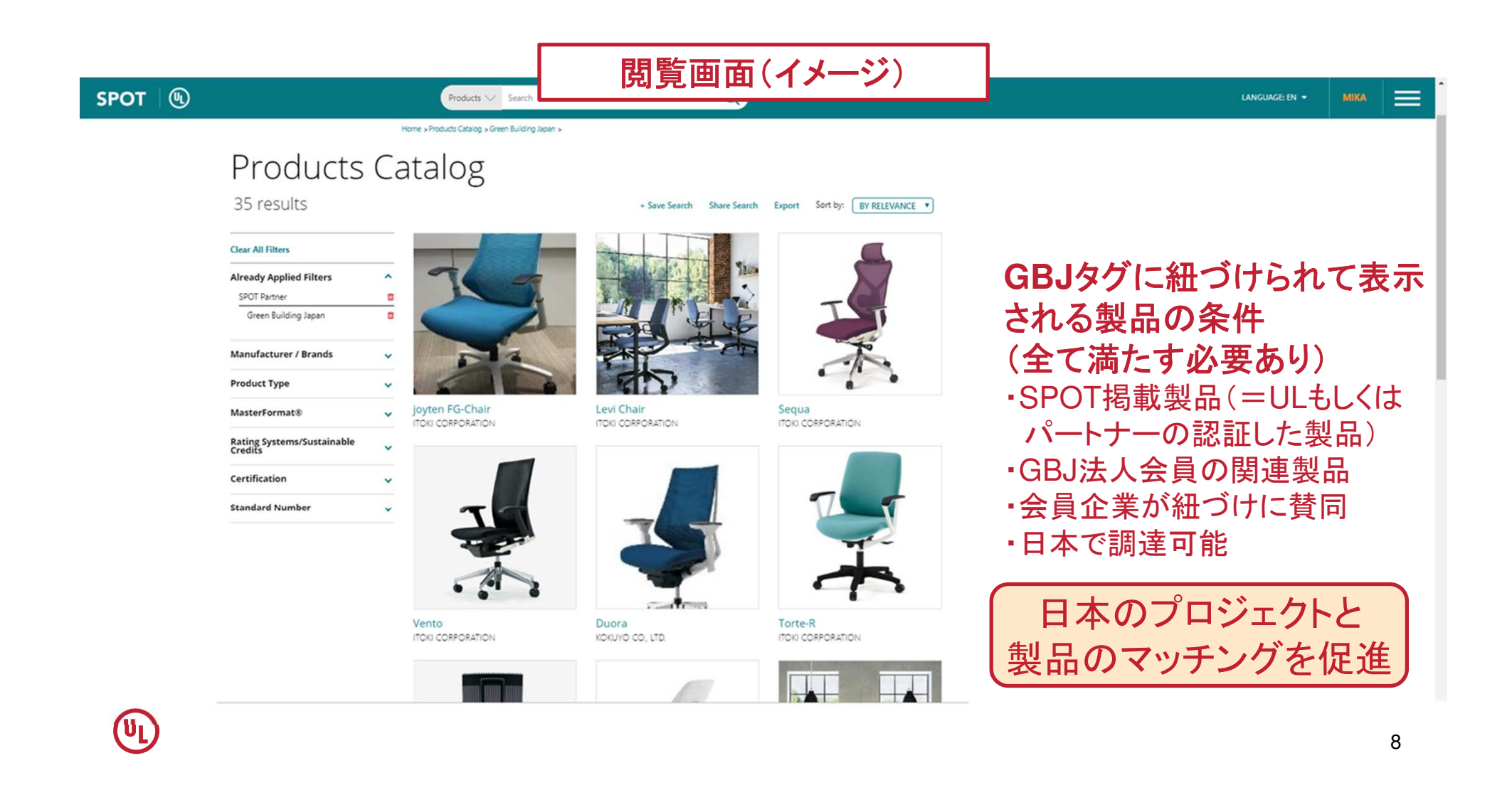

## 貢献製品のデータとGBJの紐づけを希望するメーカー様

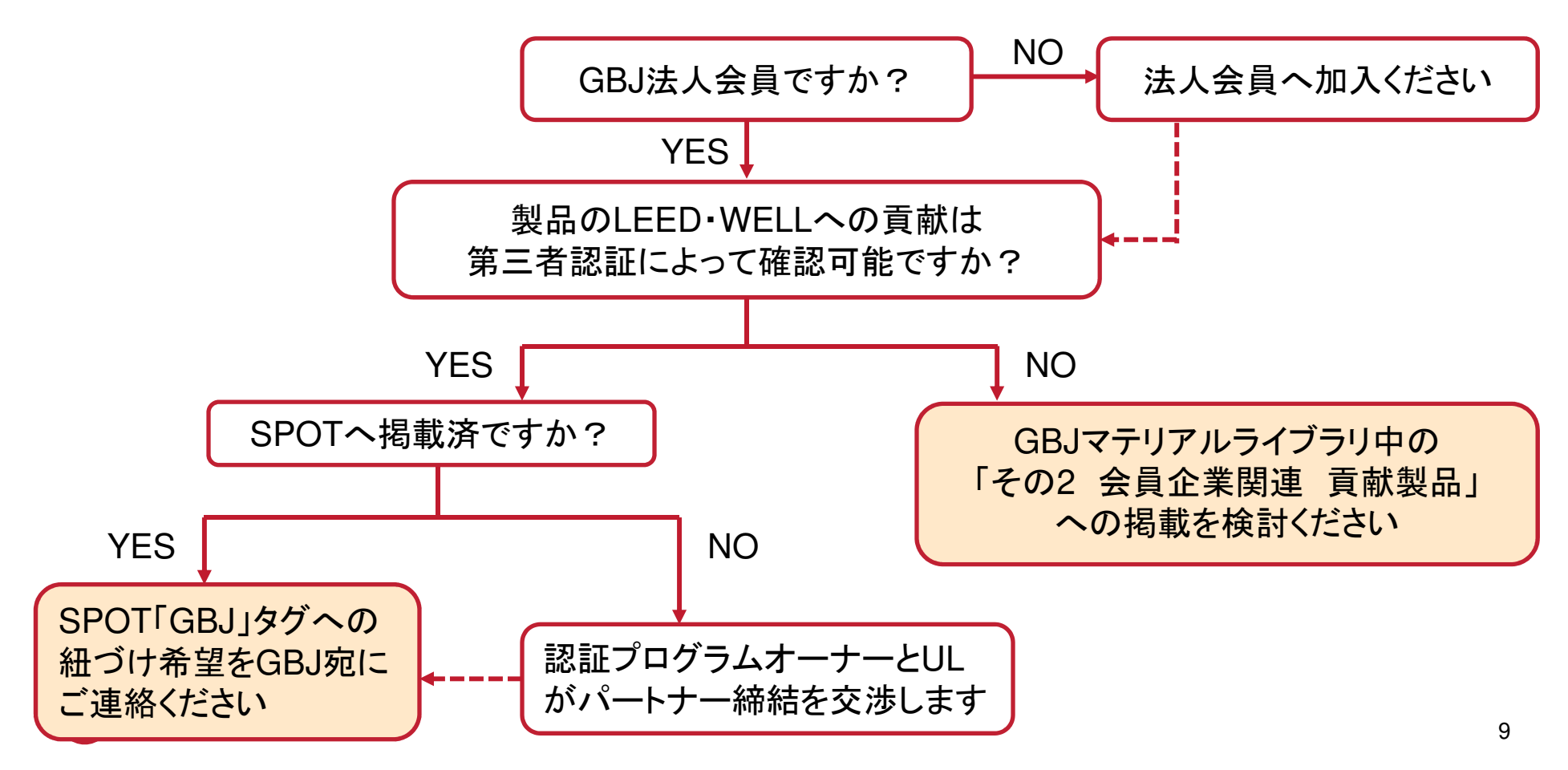

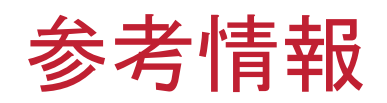

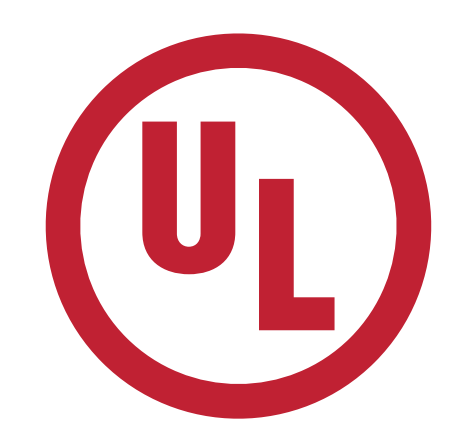

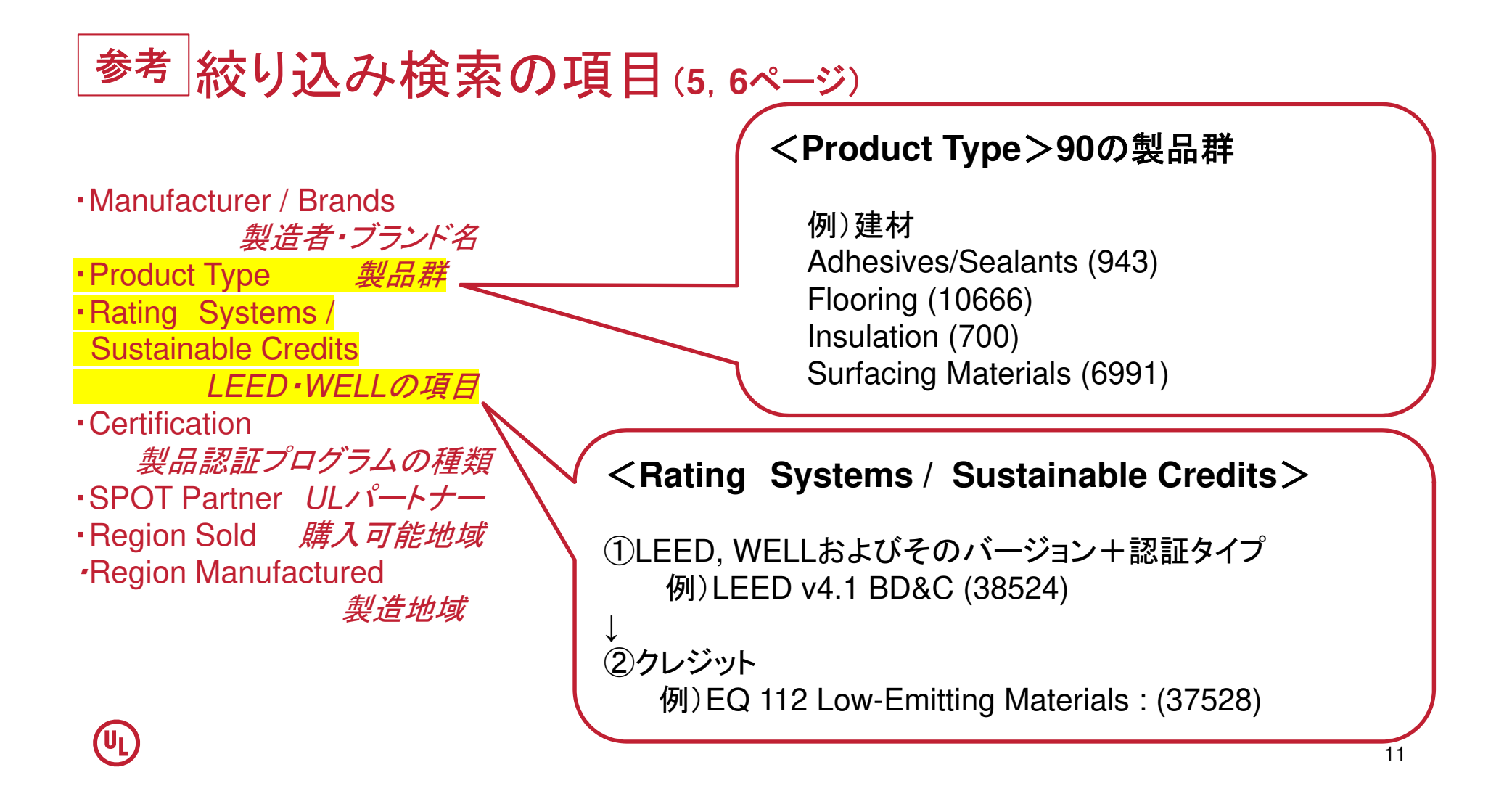

Manufacturer / Brands *製造者・ブランド名*Product Type *製品群*Rating Systems / Sustainable Credits *LEED・WELLの項目*Certification *製品認証プログラムの種類*SPOT Partner *ULパートナー*Region Sold *購入可能地域*Region Manufactured *製造地域* <Certification>36の製品認証プログラム LEED・WELLに貢献可能と判明しており、 かつULもしくはULパートナーによる認証

例) ECOLOGO Certification (6629) ENERGY STAR (61354) GREENGUARD Gold Certification (41311)

<SPOT Partner>

ULとパートナー制度を結んだ団体・プログラムの認証製品

例)

Cradle to Cradle Products Innovation Institute (530) EPDItaly (49) Green Building Japan (35)

Safer Choice (1892)

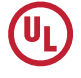

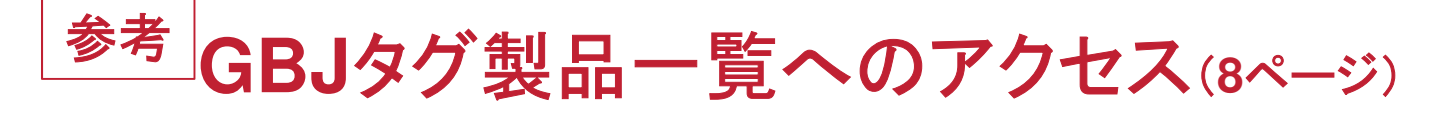

#### <u>閲覧方法1:SPOTページから直接確認</u>

### Products Catalog

#### **New SPOT Partners** Clear All Filters Manufacturer / Brands aUILDI V Product Type × **SUSTAINABLE** MasterFormat® FORESTRY Y INITIATIVE Rating Systems/Sustainable Credits THE CARPET AND RUG INSTITUTE ~ SFI-00001 **Company Statements** × Certification Y U.S. Green Building Council Carpet And Rug Institute Sustainable Forestry Initiative Standard Number ~ SPOT Partner ^ Now Trending Cradle to Cradle Products Innovation Institute (530) ENERGY STAR (61365) ROCKWO EPDItaly (49) ECOR Green Building Japan (35) Safer Choice (1892) ECOBAT Sustainable Forestry Initiative (21) The Carpet and Rug Institute (497) **Region Sold** × **Region Manufactured** × Knauf EcoBatt with ECOSE ACFoam Supreme Rockwool AFB evo

絞り込み項目の中の 「SPOT Partner」 →「Green Building Japan」をクリック

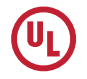

### <u>閲覧方法2: GBJページからジャンプ</u>

①GBJ HPの「マテリアルライブラリ」ページへアクセス

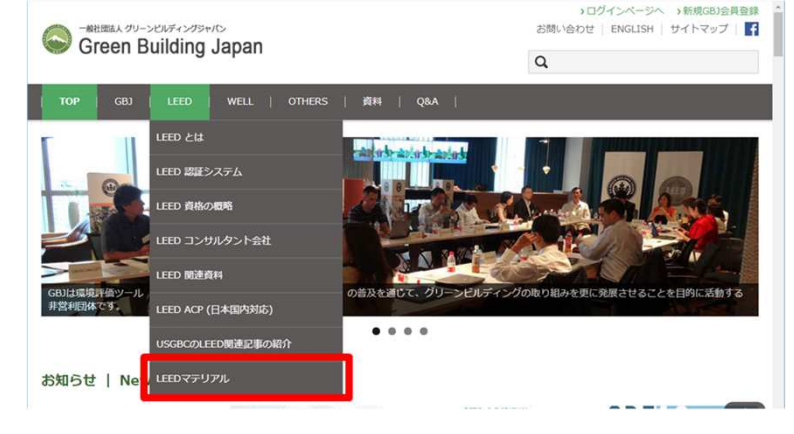

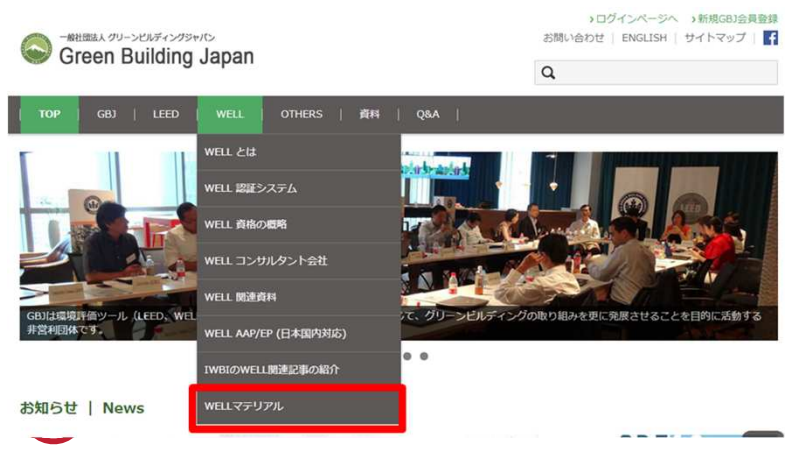

<u>LEEDマテリアルライブラリー</u> (GBJ HPから: LEED>LEEDマテリアル) <u>https://www.gbj.or.jp/leed/leed-material/</u>

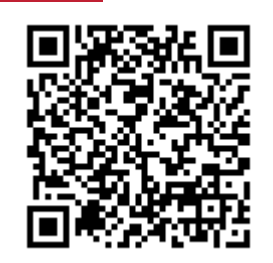

# <u>WELLマテリアルライブラリー</u> (GBJ HPから: WELL>WELLマテリアル)

https://www.gbj.or.jp/well/well-material/

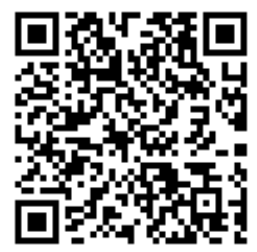

#### LEEDのクレジット取得に資する製品検索マテリアルライブラリー

日本のLEEDプロジェクトに貢献可能な製品(例:建材や家具など)をより検索しやすくするべく、クレジット毎にGBJ会員企業の関連製 品を掲載しているライブラリーです。

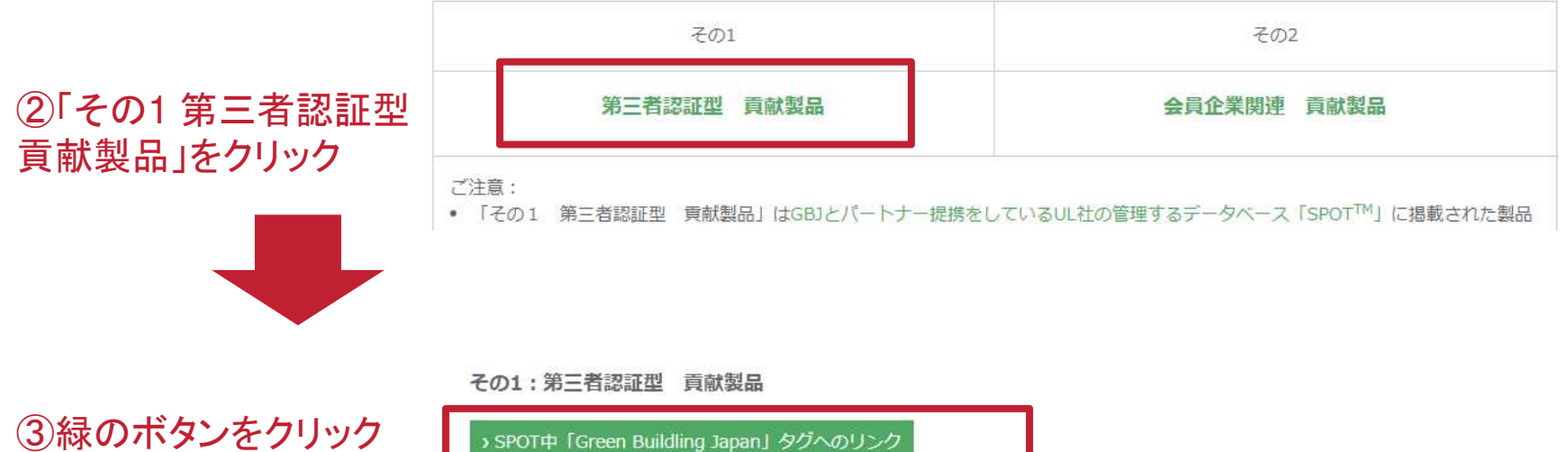

› SPOT中「Green Buildling Japan」タグへのリンク

SPOTは英語仕様となっていますが、今後、より日本のユーザー様に活用いただき易くするべく、関連マテリアルの日本語版ページの構築を 計画しております。ご期待ください。

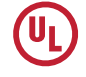

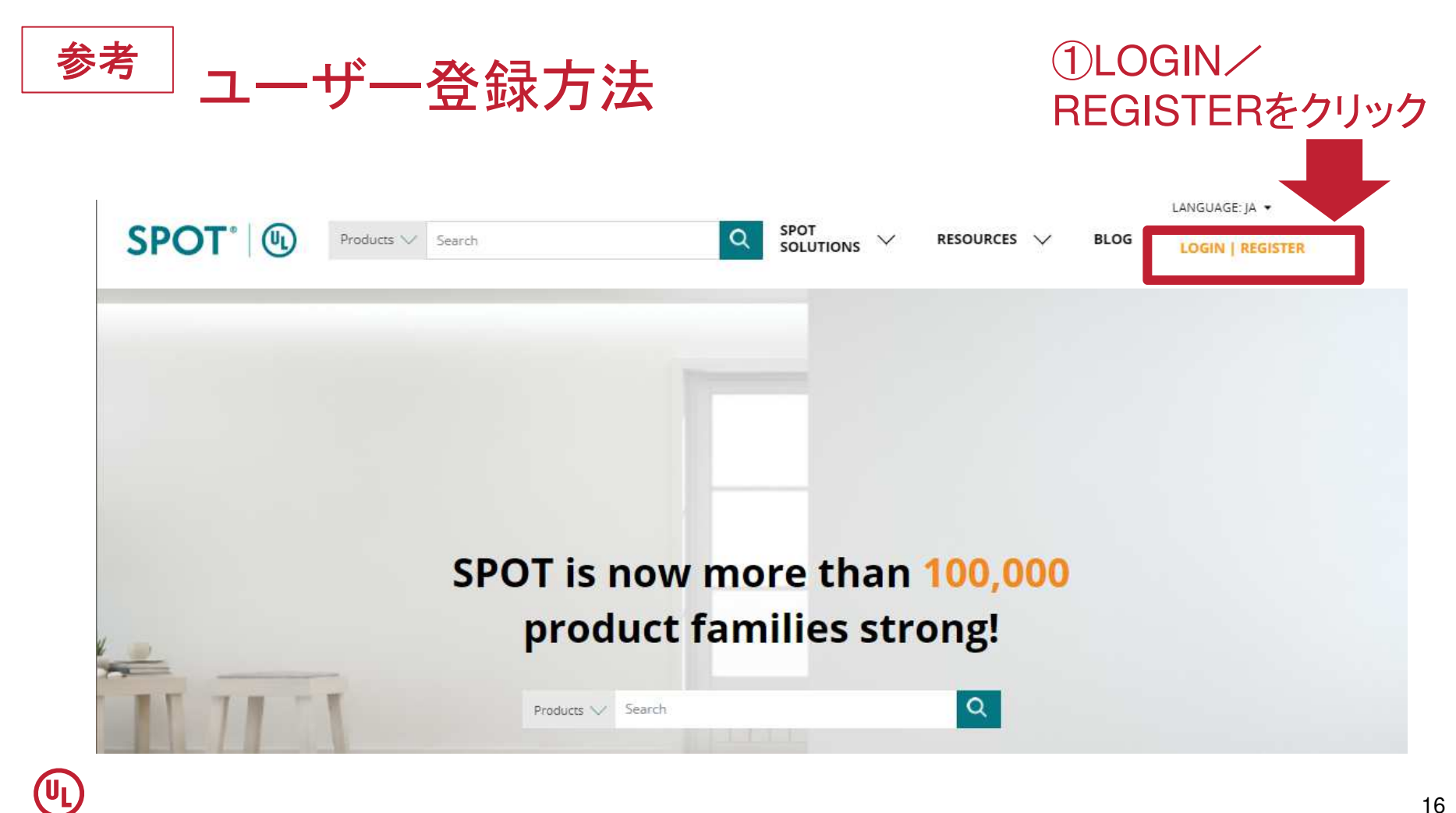

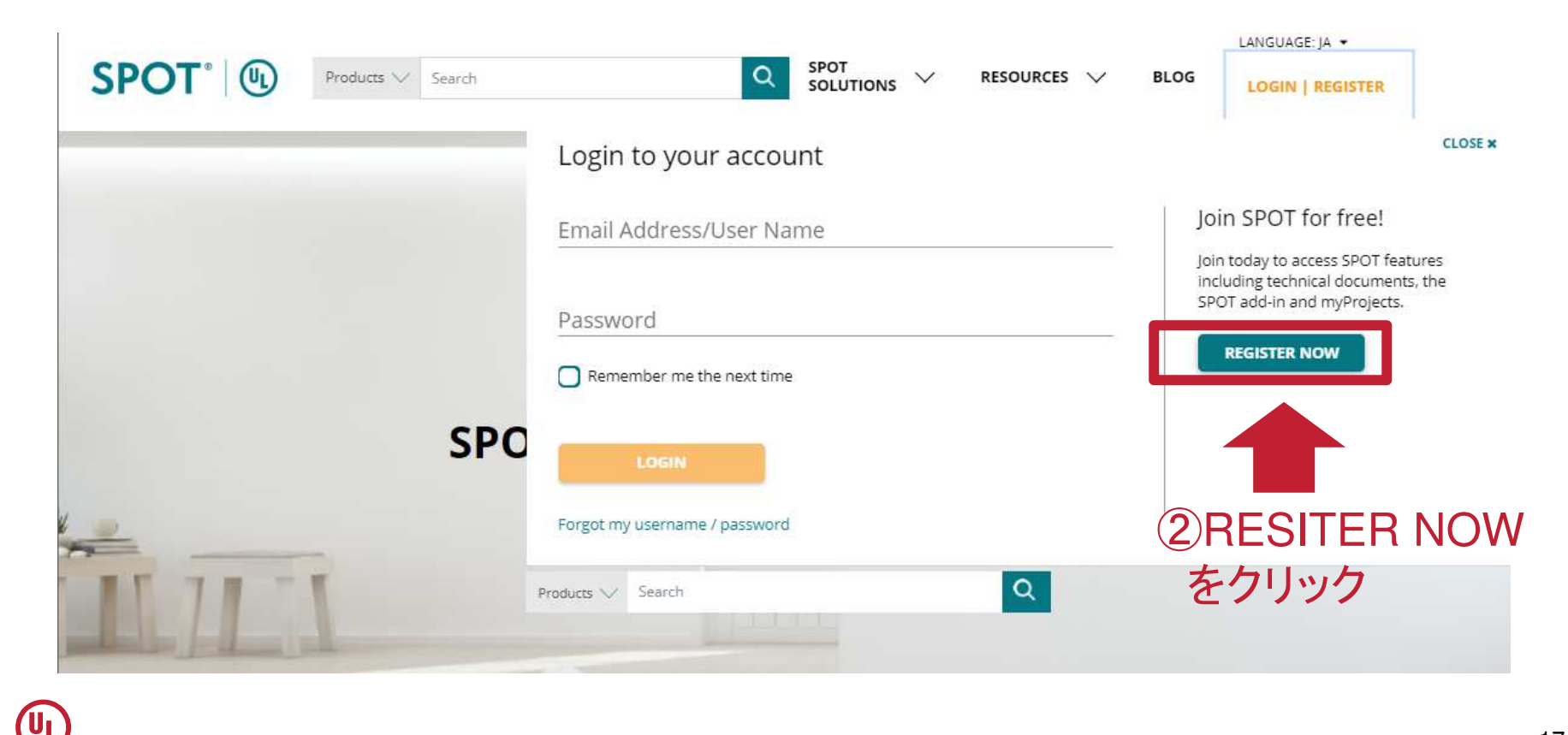

# ③必要情報を記入

U

| t Name *                                                                                                    | 名字                                                                                                    |             |                                                                                                    |                                                                                                    |                                                                                              |                              |              |
|----------------------------------------------------------------------------------------------------|----------------------------------------------------------------------------------------------------|-------------|----------------------------------------------------------------------------------------------------|----------------------------------------------------------------------------------------------------|----------------------------------------------------------------------------------------------|------------------------------|--------------|
| i Name                                                                                                    |                                                                                                    |             |                                                                                                    |                                                                                                    |                                                                                              |                              |              |
| st Name *                                                                                                    | 名則                                                                                                    |             | Add My Cr                                                                                                    | edentials (che                                                                                                    | ck all that app                                                                              | ply) <b>資格情</b> 報            | 段            |
| e                                                                                                    |                                                                                                    |             | AIA                                                                                                    | ASID                                                                                                    | BREEAM<br>Associate                                                                          | Green Globes<br>Professional | IIDA         |
| ect Your Role *                                                                                                    | 業種(選択式)                                                                                                    | $\sim$      |                                                                                                    |                                                                                                    |                                                                                              |                              |              |
| il Address *                                                                                                    | Eメール                                                                                                    |             |                                                                                                    |                                                                                                    |                                                                                              |                              | U LEED ID AC |
| er Password *                                                                                                    | 希望するパスワード                                                                                                    |             |                                                                                                    | U Other                                                                                                    | U PhD                                                                                        | U WELL AP                    |              |
| Has at least one upperca<br>Has at least one number<br>Does not contain 3 same<br>is not username/email                                                                                                    | a consecutive characters                                                                                                    |             | UL Environment stri<br>below to unsubscrib<br>communications you                                                                                                    | ves to provide you with the<br>e from communications, o<br>u wish to receive.                                                                                                    | information you want. Plea                                                                   | AFFIC JU C                   |              |
| enter Password *<br>Passwords Don't Match                                                                                                    | 希望するバスワード(冉人力、確認用)                                                                                                    |             | Opt-in to all c Opt-out of all                                                                                                    | ommunications<br>communications                                                                                                    |                                                                                              |                              |              |
| enter Password *<br>Passwords Don't Match<br>Dompany Info<br>you with a company tha<br>Yes No                                                                                                    | 希望するパスワード(冉人力、確認用)<br>rmation 会社情報<br>SPOT上に製品認証の登録を行う場合→Yes                                                                                                    |             | Opt-in to all c<br>Opt-out of all<br>Opt-in to some com<br>UL Enviror<br>UL Enviror                                                                                                    | ommunications<br>communications<br>munications:<br>nent and SPOT newsletters<br>nent and SPOT email comm                                                                                                    | nunications                                                                                  |                              |              |
| enter Password * asswords Don't Match Dompany Info you with a company tha Yes  No npany Name *                                                                                                    | 希望するパスワード(冉人力、確認用)<br>rmation 会社情報<br>thas a Certification and need access to the Customer portal?<br>SPOT上に製品認証の登録を行う場合→Yes<br>検索・閲覧のみ→No<br>会社名                                                                 | ·           | Opt-in to all c     Opt-out of all     Opt-in to some com     UL Enviror     UL Enviror     UL Through     Product in                                                                         | ommunications<br>communications<br>munications:<br>nent and SPOT newsletters<br>nent and SPOT email comn<br>at leadership and SPOT em<br>formation that relates to m                                                                                                    | nunications<br>ail communications<br>y areas of interest<br>冬仕(てつ                            | rms and Condit               | ions)に同音する旨な |
| enter Password * Passwords Don't Match Passwords Don't Match Passw | 希望するパスワード(冉人力、確認用)<br>rmation <b>会社情報</b><br>It has a Certification and need access to the Customer portal?<br>SPOT上に製品認証の登録を行う場合→Yes<br>検索・閲覧のみ→No<br>会社名<br>部署(選択式)                                             |             | Opt-in to all c     Opt-out of all     Opt-in to some com     UL Enviror     UL Enviror     UL Though     Product in     Agreement to     Please. Vel                                         | ommunications<br>communications<br>munications:<br>nent and SPOT newsletters<br>nent and SPOT email comm<br>at leadership and SPOT em<br>formation that relates to m<br>Terms & Conditions*                                                                                           | nunications<br>ail communications<br>y areas of interest<br>条件(Ter<br>✔にて示                   | rms and Condit<br>उ          | ions)に同意する旨を |
| enter Password * easswords Don't Match company Info you with a company the ves  No npany Name * artment * istry *                                                                                                    | 希望するパスワード(冉人力、確認用)<br>rmation 会社情報<br>thas a Certification and need access to the Customer portal?<br>SPOT上に製品認証の登録を行う場合→Yes<br>検索・閲覧のみ→No<br>会社名<br>部署(選択式)<br>分野(選択式)                                           |             | Opt-in to all c     opt-out of all     Opt-in to some com     UL Enviror     UL Enviror     UL Enviror     UL Enviror     UL Though     Product in     Agreement to      Please, Ven          | ommunications<br>communications<br>munications:<br>nent and SPOT newsletters<br>nent and SPOT email comm<br>at leadership and SPOT em<br>formation that relates to m<br>formation that relates to m<br>Terms & Conditions*<br>ify you are hu<br>、 白 話 み カ た                           | nunications<br>ail communications<br>y areas of interest<br>♀ICて示<br>IMAN<br>陈たたかの館          | rms and Condit<br>す<br>畄た質問  | ions)に同意する旨を |
| enter Password * Passwords Don't Match Dompany Info you with a company the Yes  No npany Name * wartment * ustry * Intry / Region *                                                                                                    | 希望するパスワード(冉人力、確認用)<br>rmation 会社情報<br>thas a Certification and need access to the Customer portal?<br>SPOT上に製品認証の登録を行う場合→Yes<br>検索・閲覧のみ→No<br>会社名<br>部署(選択式)<br>分野(選択式)<br>国/地域(選択式)                              | ×<br>×<br>× | Opt-in to all c     Opt-out of all     Opt-in to some com     UL Enviror     UL Enviror     UL Enviror     UL Thougi     Product in     Agreement to     Please, Vet     What is 1 + 6        | ommunications<br>communications<br>munications:<br>nent and SPOT newsletters<br>nent and SPOT newsletters<br>nent and SPOT email comm<br>th leadership and SPOT em<br>formation that relates to m<br>formation that relates to m<br>Terms & Conditions*<br>if y you are hu<br>e 自動入力を | unications<br>ail communications<br>y areas of interest<br>条件(Ter<br>✔にて示<br>Iman<br>防ぐための簡: | rms and Condit<br>す<br>単な質問  | ions)に同意する旨を |
| enter Password * Passwords Don't Match Dompany Info you with a company the Yes  No npany Name * ustry * ustry *                                                                                                    | 希望するパスワード(冉人力、確認用)<br>mation 会社情報<br>thas a Certification and need access to the Customer portal?<br>SPOT上に製品認証の登録を行う場合→Yes<br>検索・閲覧のみ→No<br>会社名<br>部署(選択式)<br>分野(選択式)<br>国/地域(選択式)<br>State / Province ✓ Zipcode | ×<br>×<br>× | Opt-in to all c     opt-out of all     Opt-in to some com     UL Enviror     UL Enviror     UL Enviror     UL Thougl     Product in     Agreement to     Please, Vel     What is 1 + 6     ok | ommunications<br>communications<br>munications:<br>nent and SPOT newsletters<br>nent and SPOT newsletters<br>nent and SPOT email comm<br>til leadership and SPOT em<br>formation that relates to m<br>Terms & Conditions*<br>rify you are hu<br>e 自動入力を                               | nunications<br>ail communications<br>y areas of interest<br>全にて示<br>Iman<br>防ぐための簡.          | rms and Condit<br>す<br>単な質問  | ions)に同意する旨を |

### ⑤登録完了

Registration complete, please Login Registration

この画面が表示されたら登録完了

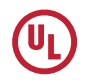

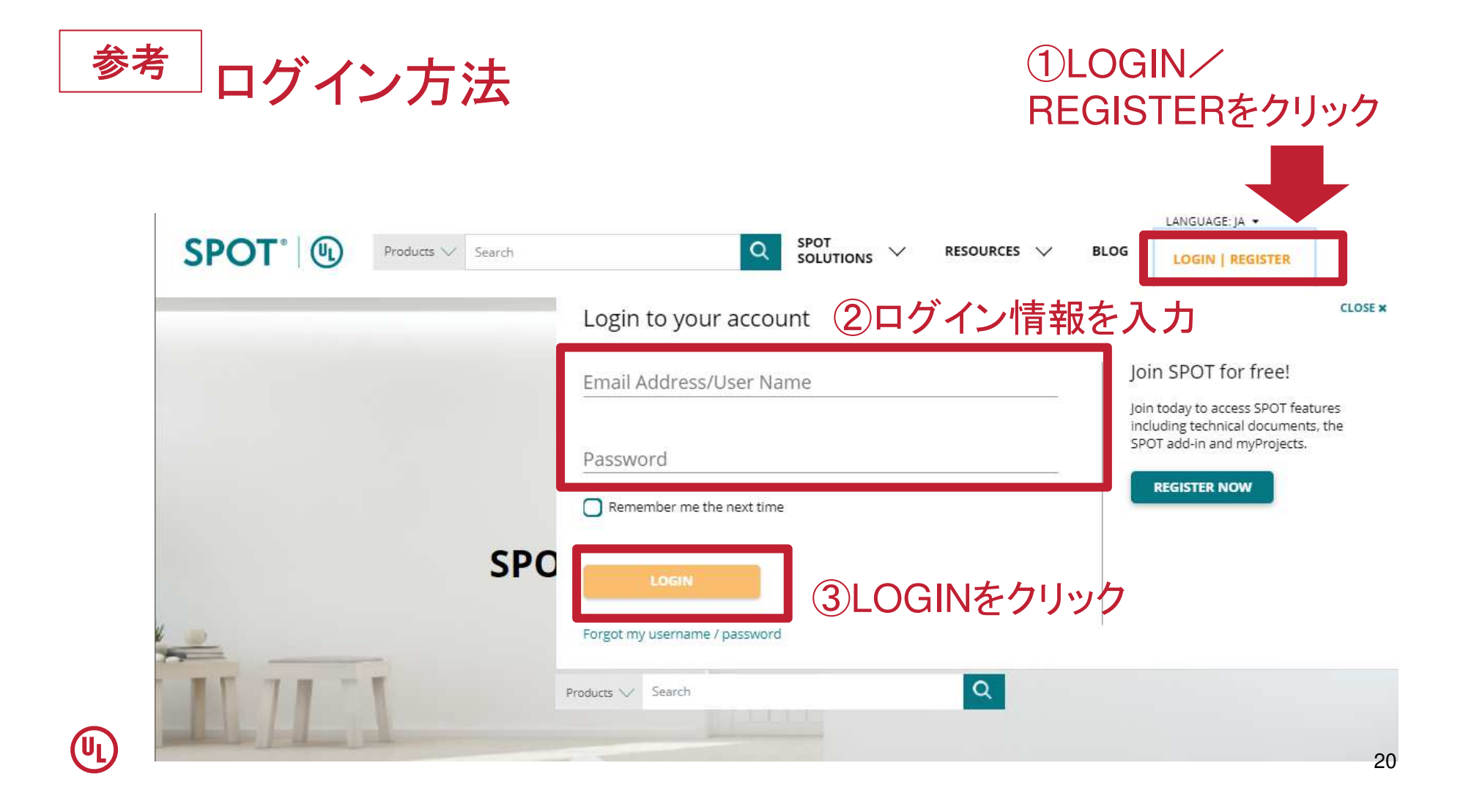

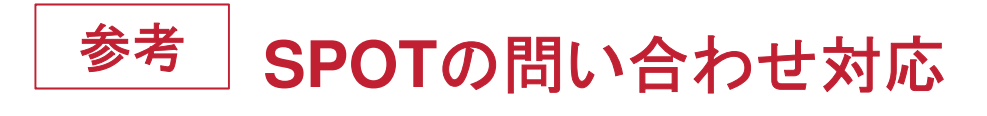

### ①ページ最下部の 「Contact Us」をクリック

| SPOT* ® | Solutions For:                                                     | Login        | Contact Us            |  |
|---------|--------------------------------------------------------------------|--------------|-----------------------|--|
|         | Architects & Designers<br>Manufacturers<br>Professional Purchasers | Contact Us   | f 🎔 in                |  |
|         |                                                                    | Help<br>Blog |                       |  |
|         |                                                                    |              | Send Us an Email      |  |
|         | Retailers                                                          |              | North & Latin America |  |
|         |                                                                    |              |                       |  |
|         |                                                                    |              | Europe                |  |
|         |                                                                    |              | +39.031.769271        |  |
|         |                                                                    |              | Asia Pacific          |  |
|         |                                                                    |              | +86.21.61376300       |  |
|         |                                                                    |              | +86.21.61376300       |  |

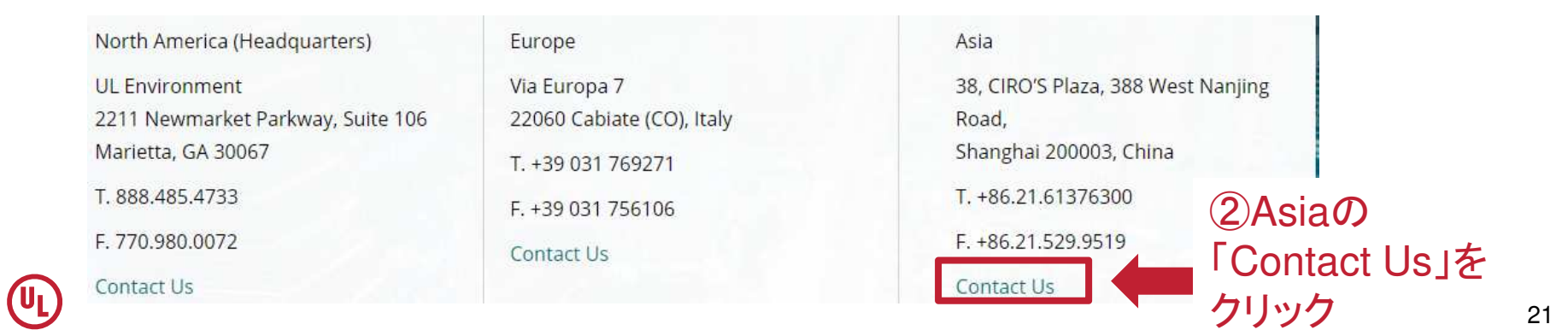

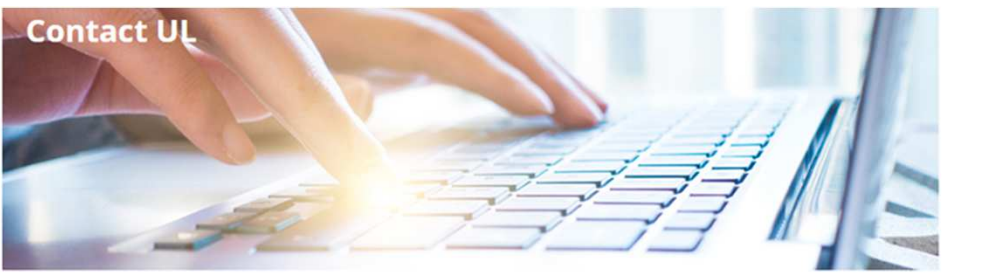

#### North America (Headquarters)

UL Environment 2211 Newmarket Parkway, Suite 106 Marietta, GA 30067 T. 888.485.4733 F. 770.980.0072

#### Europe

Via Europa 7 22060 Cabiate (CO), Italy T. +39 031 769271 F. +39 031 756106

#### Asia

38, CIRO'S Plaza, 388 West Nanjing Road Shanghal 200003, China T. +86.21.61376300 F. +86.21.529.9519

| contact UL ③問い合わせ情報                                                                                                    | <b>發を入力</b>                   |
|----------------------------------------------------------------------------------------------------|-------------------------------|
| • First Nome:                                                                                                    |                               |
| * Last Name:                                                                                                    |                               |
| * Company Name:                                                                                                    |                               |
| * industry:<br>Select                                                                                                    | 「Where Do You Live? から        |
| * Where Do You Uve?<br>Select                                                                                                    | 「Japan」を選択                    |
| Phone Number:                                                                                                    |                               |
| Question or Request:                                                                                                    |                               |
| education, industry research, news, updates and promotions relaxed to UU's<br>products and services. Lunderstand that I can unsubscribe at any time and agree<br>to UU's Online Policies. | UL社内で日本チームへ問い<br>合わせが自動転送されます |

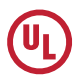

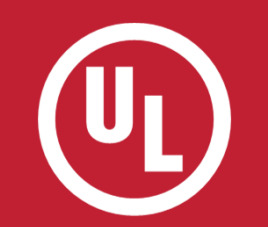

# THANK YOU.